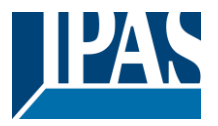

#### Verwendung des Applikationsprogramms

| L                             |                                                             |                                             |  |  |  |  |
|-------------------------------|-------------------------------------------------------------|---------------------------------------------|--|--|--|--|
|                               | Produktfamilie:<br>Produkttyp:<br>Hersteller:               | Kommunikation<br>Gateway<br>IPAS GmbH       |  |  |  |  |
|                               | Name:<br>Bestell-Nr.:                                       | 3622-NetInterface-01-0120<br>3622-141-07-0B |  |  |  |  |
|                               | FUNKTIONSBESCHREIBUNG1                                      |                                             |  |  |  |  |
| NUTZUNG DER TUNNELVERBINDUNG1 |                                                             |                                             |  |  |  |  |
| ETS-PARAMETRIERUNG1           |                                                             |                                             |  |  |  |  |
|                               | Einstellung Gerätename<br>Einstellung Netzwerk<br>Parameter |                                             |  |  |  |  |
|                               |                                                             |                                             |  |  |  |  |

HAFTUNGSAUSSCHLUSS FÜR CYBER-SICHERHEIT ......2

### **Funktionsbeschreibung**

Das ComBridge Net Communication Interface bietet eine einfache und komfortable Möglichkeit mit der ETS (KNXnet/IP Tunnel Protokoll) die KNX Installation zu parametrieren.

Es werden bis zu 5 Tunnelverbindungen unterstützt.

#### Nutzung der Tunnelverbindung

Über das IP-Netzwerk kann eine direkte Verbindung von einem PC zu dem Gerät aufgebaut werden. Dazu wird das KNXnet/IP Protokoll genutzt.

Das ComBridge NCI unterstützt bis zu 5 Tunnelverbindungen gleichzeitig.

Es ist zu beachten, dass jede Tunnelverbindung eine eigene phys. Adresse benutzt. Diese ist mit der ETS einzustellen. Außerdem darf diese Adresse nicht im KNX System bereits existieren. In der ETS 5 und der ETS Applikation 1.1 werden alle Tunnelverbindungen mit den entsprechenden phys. Adresse in der ETS angezeigt und können vergeben werden:

| 🗄 1.5 Neue Linie                          |
|-------------------------------------------|
| 🔺 📲 1.5.1 ComBridge NCI                   |
| 🕕 1.5.2 Zusätzliche physikalische Adresse |
| ┨ 1.5.3 Zusätzliche physikalische Adresse |
| 🕕 1.5.4 Zusätzliche physikalische Adresse |

4

- 1.5.5 Zusätzliche physikalische Adresse
- 1.5.6 Zusätzliche physikalische Adresse

Hinweis: eine Übersicht der vergebenen phys. Adressen für die Tunnel wird auf der Webseite dargestellt: http://<ip>

### **ETS-Parametrierung**

In der ETS-Parametrierung werden grundsätzliche Angaben zu dem Gerät gemacht.

## Einstellung Gerätename

Der Gerätename, der auch bei der automatischen Suche nach KNXnet/IP Geräten zur Anzeige kommt, wird auch in den ETS Eigenschaften konfiguriert:

| Eigenschaften   |        |           |                   |   |
|-----------------|--------|-----------|-------------------|---|
| Einstellun      | IP     | Kommentar | ()<br>Information |   |
| Name            |        |           |                   |   |
| ComBridge NCI   |        |           |                   |   |
| Physikalische A | dresse |           |                   |   |
|                 |        | 1.5 .     | 1 🗘 Parker        | ı |

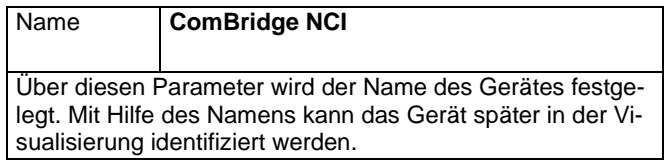

## **Einstellung Netzwerk**

Die Netzwerkeinstellung wird ab dieser Version direkt in den ETS Eigenschaften unter dem Reiter "IP" durchgeführt:

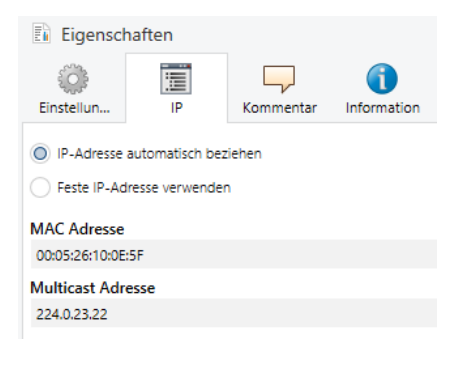

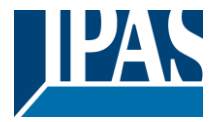

www.ipas-products.com

| Eigenschaften                                                                                                    |                                                                                                    |  |  |  |  |  |  |
|----------------------------------------------------------------------------------------------------|----------------------------------------------------------------------------------------------------|--|--|--|--|--|--|
| Einstellun IP Kommentar Infor                                                                                                    | Dation                                                                                                    |  |  |  |  |  |  |
|                                                                                                    |                                                                                                    |  |  |  |  |  |  |
| Easte IP Adresse verwenden                                                                                                    |                                                                                                    |  |  |  |  |  |  |
| Pesce in-Adresse verwenden                                                                                                    |                                                                                                    |  |  |  |  |  |  |
| IP-Adresse                                                                                                    |                                                                                                    |  |  |  |  |  |  |
| 255.255.255                                                                                                    |                                                                                                    |  |  |  |  |  |  |
| 5ubnetzmaske                                                                                                    |                                                                                                    |  |  |  |  |  |  |
| Standardgateway                                                                                                    |                                                                                                    |  |  |  |  |  |  |
| 255.255.255.255                                                                                                    |                                                                                                    |  |  |  |  |  |  |
| MAC Adresse                                                                                                    |                                                                                                    |  |  |  |  |  |  |
| 00:05:26:10:0E:5F                                                                                                    |                                                                                                    |  |  |  |  |  |  |
| Multicast Adresse                                                                                                    |                                                                                                    |  |  |  |  |  |  |
| 224.0.23.22                                                                                                    |                                                                                                    |  |  |  |  |  |  |
|                                                                                                    |                                                                                                    |  |  |  |  |  |  |
|                                                                                                    |                                                                                                    |  |  |  |  |  |  |
|                                                                                                    |                                                                                                    |  |  |  |  |  |  |
| IP-Adresszuweisung                                                                                                    | Feste IP-Adresse verwenden<br>IP-Adresse automatisch<br>beziehen (DHCP)                                                                                                    |  |  |  |  |  |  |
|                                                                                                    | , , , , , , , , , , , , , , , , , , ,                                                                                                    |  |  |  |  |  |  |
| Das ComBridge NCI kann ent                                                                                                    | Das ComBridge NCI kann entweder einer festen IP-Ad-                                                                                                    |  |  |  |  |  |  |
| resse oder einer dynamisch v                                                                                                    | on einem DHCP-Server ver-                                                                                                    |  |  |  |  |  |  |
| gebenen Adresse zugeordnet                                                                                                    | werden.                                                                                                    |  |  |  |  |  |  |
| gebonen Auresse zugebrunet werden.                                                                                                    |                                                                                                    |  |  |  |  |  |  |
|                                                                                                    |                                                                                                    |  |  |  |  |  |  |
| IP-Adresse                                                                                                    | 255 255 255 255                                                                                                    |  |  |  |  |  |  |
| IP-Adresse                                                                                                    | 255.255.255.255                                                                                                    |  |  |  |  |  |  |
| IP-Adresse                                                                                                    | 255.255.255.255                                                                                                    |  |  |  |  |  |  |
| IP-Adresse<br>Hier wird die Standard IP-Adr                                                                                                    | 255.255.255.255<br>esse des ComBridge NCI vor-                                                                                                    |  |  |  |  |  |  |
| IP-Adresse<br>Hier wird die Standard IP-Adr<br>gegeben. Falls ein DHCP-Mo<br>Adresse durch die vom DHC                                                                                                    | 255.255.255.255<br>esse des ComBridge NCI vor-<br>dus eingestellt ist wird diese<br>e-Server vergebene Adresse                                                                                                    |  |  |  |  |  |  |
| IP-Adresse<br>Hier wird die Standard IP-Adr<br>gegeben. Falls ein DHCP-Mo<br>Adresse, durch die vom DHC<br>dauerhaft überschrieben                                                                                                    | 255.255.255.255<br>esse des ComBridge NCI vor-<br>dus eingestellt ist wird diese<br>P-Server vergebene Adresse,                                                                                                    |  |  |  |  |  |  |
| IP-Adresse<br>Hier wird die Standard IP-Adr<br>gegeben. Falls ein DHCP-Mo<br>Adresse, durch die vom DHC<br>dauerhaft überschrieben.                                                                                                    | 255.255.255.255<br>esse des ComBridge NCI vor-<br>dus eingestellt ist wird diese<br>P-Server vergebene Adresse,                                                                                                    |  |  |  |  |  |  |
| IP-Adresse<br>Hier wird die Standard IP-Adr<br>gegeben. Falls ein DHCP-Mo<br>Adresse, durch die vom DHC<br>dauerhaft überschrieben.<br>Subnet Mask                                                                                                    | 255.255.255.255<br>esse des ComBridge NCI vor-<br>dus eingestellt ist wird diese<br>P-Server vergebene Adresse,<br>255.255.255.255                                                                                                    |  |  |  |  |  |  |
| IP-Adresse<br>Hier wird die Standard IP-Adr<br>gegeben. Falls ein DHCP-Mo<br>Adresse, durch die vom DHC<br>dauerhaft überschrieben.<br>Subnet Mask                                                                                                    | 255.255.255.255<br>esse des ComBridge NCI vor-<br>dus eingestellt ist wird diese<br>P-Server vergebene Adresse,<br>255.255.255.255                                                                                                    |  |  |  |  |  |  |
| IP-Adresse<br>Hier wird die Standard IP-Adr<br>gegeben. Falls ein DHCP-Mo<br>Adresse, durch die vom DHC<br>dauerhaft überschrieben.<br>Subnet Mask<br>Hier wird die Standard IP-Sub                                                                                                    | 255.255.255   esse des ComBridge NCI vor-<br>dus eingestellt ist wird diese   P-Server vergebene Adresse,   255.255.255   netz-Maske des ComBridge                                                                                                    |  |  |  |  |  |  |
| IP-Adresse<br>Hier wird die Standard IP-Adr<br>gegeben. Falls ein DHCP-Mo<br>Adresse, durch die vom DHC<br>dauerhaft überschrieben.<br>Subnet Mask<br>Hier wird die Standard IP-Sub<br>NCI vorgegeben. Falls ein DH                                                                                                    | 255.255.255.255<br>esse des ComBridge NCI vor-<br>dus eingestellt ist wird diese<br>P-Server vergebene Adresse,<br>255.255.255.255<br>netz-Maske des ComBridge<br>ICP-Modus eingestellt ist wird                                                                                                    |  |  |  |  |  |  |
| IP-Adresse<br>Hier wird die Standard IP-Adr<br>gegeben. Falls ein DHCP-Mo<br>Adresse, durch die vom DHC<br>dauerhaft überschrieben.<br>Subnet Mask<br>Hier wird die Standard IP-Sub<br>NCI vorgegeben. Falls ein DH<br>diese Maske durch die vom D                                                                                                    | 255.255.255.255<br>esse des ComBridge NCI vor-<br>dus eingestellt ist wird diese<br>P-Server vergebene Adresse,<br>255.255.255.255<br>netz-Maske des ComBridge<br>ICP-Modus eingestellt ist wird<br>HCP-Server vergebene Ad-<br>but Wird des ComBridge des                                                                                                    |  |  |  |  |  |  |
| IP-Adresse<br>Hier wird die Standard IP-Adr<br>gegeben. Falls ein DHCP-Mo<br>Adresse, durch die vom DHC<br>dauerhaft überschrieben.<br>Subnet Mask<br>Hier wird die Standard IP-Sub<br>NCI vorgegeben. Falls ein DH<br>diese Maske durch die vom D<br>resse dauerhaft überschriebe                                                                                                    | 255.255.255.255<br>esse des ComBridge NCI vor-<br>dus eingestellt ist wird diese<br>P-Server vergebene Adresse,<br>255.255.255.255<br>netz-Maske des ComBridge<br>ICP-Modus eingestellt ist wird<br>HCP-Server vergebene Ad-<br>n. Wird das Gerät ohne                                                                                                    |  |  |  |  |  |  |
| IP-Adresse<br>Hier wird die Standard IP-Adr<br>gegeben. Falls ein DHCP-Mo<br>Adresse, durch die vom DHC<br>dauerhaft überschrieben.<br>Subnet Mask<br>Hier wird die Standard IP-Sub<br>NCI vorgegeben. Falls ein DH<br>diese Maske durch die vom D<br>resse dauerhaft überschriebe<br>DHCP-Server konfiguriert (Eir                                                                                                    | 255.255.255.255<br>esse des ComBridge NCI vor-<br>dus eingestellt ist wird diese<br>P-Server vergebene Adresse,<br>255.255.255.255<br>netz-Maske des ComBridge<br>ICP-Modus eingestellt ist wird<br>HCP-Server vergebene Ad-<br>n. Wird das Gerät ohne<br>stellung feste IP-Adresse) so                                                                                                    |  |  |  |  |  |  |
| IP-Adresse<br>Hier wird die Standard IP-Adr<br>gegeben. Falls ein DHCP-Mo<br>Adresse, durch die vom DHC<br>dauerhaft überschrieben.<br>Subnet Mask<br>Hier wird die Standard IP-Sub<br>NCI vorgegeben. Falls ein DH<br>diese Maske durch die vom D<br>resse dauerhaft überschriebe<br>DHCP-Server konfiguriert (Eir<br>muss das Gerät die passende                                                                                                    | 255.255.255.255   esse des ComBridge NCI vor-<br>dus eingestellt ist wird diese   P-Server vergebene Adresse,   255.255.255.255   netz-Maske des ComBridge<br>ICP-Modus eingestellt ist wird<br>HCP-Server vergebene Ad-<br>n. Wird das Gerät ohne<br>histellung feste IP-Adresse) so<br>e Subnetz-Maske haben um                                                                                                    |  |  |  |  |  |  |
| IP-Adresse<br>Hier wird die Standard IP-Adr<br>gegeben. Falls ein DHCP-Mo<br>Adresse, durch die vom DHC<br>dauerhaft überschrieben.<br>Subnet Mask<br>Hier wird die Standard IP-Sub<br>NCI vorgegeben. Falls ein DH<br>diese Maske durch die vom D<br>resse dauerhaft überschriebe<br>DHCP-Server konfiguriert (Eir<br>muss das Gerät die passende<br>die Funktion sicherzustellen.                                                                                                    | 255.255.255.255<br>esse des ComBridge NCI vor-<br>dus eingestellt ist wird diese<br>P-Server vergebene Adresse,<br>255.255.255.255<br>netz-Maske des ComBridge<br>ICP-Modus eingestellt ist wird<br>HCP-Server vergebene Ad-<br>n. Wird das Gerät ohne<br>hstellung <i>feste IP-Adresse</i> ) so<br>e Subnetz-Maske haben um                                                                                                    |  |  |  |  |  |  |
| IP-Adresse<br>Hier wird die Standard IP-Adr<br>gegeben. Falls ein DHCP-Mo<br>Adresse, durch die vom DHC<br>dauerhaft überschrieben.<br>Subnet Mask<br>Hier wird die Standard IP-Sub<br>NCI vorgegeben. Falls ein DH<br>diese Maske durch die vom D<br>resse dauerhaft überschriebe<br>DHCP-Server konfiguriert (Eir<br>muss das Gerät die passende<br>die Funktion sicherzustellen.<br>IP-Adresse Default Router                                                                                                    | 255.255.255.255   esse des ComBridge NCI vordus eingestellt ist wird diese   P-Server vergebene Adresse,   255.255.255.255   netz-Maske des ComBridge   ICP-Modus eingestellt ist wird   HCP-Server vergebene Ad-   Wird das Gerät ohne   Instellung feste IP-Adresse) so   Subnetz-Maske haben um   255.255.255.255                                                                                                    |  |  |  |  |  |  |
| IP-Adresse<br>Hier wird die Standard IP-Adr<br>gegeben. Falls ein DHCP-Mo<br>Adresse, durch die vom DHCI<br>dauerhaft überschrieben.<br>Subnet Mask<br>Hier wird die Standard IP-Sub<br>NCI vorgegeben. Falls ein DH<br>diese Maske durch die vom D<br>resse dauerhaft überschriebe<br>DHCP-Server konfiguriert (Eir<br>muss das Gerät die passende<br>die Funktion sicherzustellen.<br>IP-Adresse Default Router                                                                                                    | 255.255.255.255   esse des ComBridge NCI vordus eingestellt ist wird diese   P-Server vergebene Adresse,   255.255.255.255   netz-Maske des ComBridge   CP-Modus eingestellt ist wird   HCP-Server vergebene Ad-   n. Wird das Gerät ohne   istellung feste IP-Adresse) so   Subnetz-Maske haben um   255.255.255.255                                                                                                    |  |  |  |  |  |  |
| IP-Adresse<br>Hier wird die Standard IP-Adr<br>gegeben. Falls ein DHCP-Mo<br>Adresse, durch die vom DHC<br>dauerhaft überschrieben.<br>Subnet Mask<br>Hier wird die Standard IP-Sub<br>NCI vorgegeben. Falls ein DH<br>diese Maske durch die vom D<br>resse dauerhaft überschriebe<br>DHCP-Server konfiguriert (Eir<br>muss das Gerät die passende<br>die Funktion sicherzustellen.<br>IP-Adresse Default Router                                                                                                    | 255.255.255.255   esse des ComBridge NCI vordus eingestellt ist wird diese   P-Server vergebene Adresse,   255.255.255.255   netz-Maske des ComBridge   CP-Modus eingestellt ist wird   HCP-Server vergebene Ad-   n. Wird das Gerät ohne   Istellung feste IP-Adresse) so   Subnetz-Maske haben um   255.255.255.255   zu UDP-Telegramme zu ver-                                                                                                    |  |  |  |  |  |  |
| IP-Adresse<br>Hier wird die Standard IP-Adr<br>gegeben. Falls ein DHCP-Mo<br>Adresse, durch die vom DHC<br>dauerhaft überschrieben.<br>Subnet Mask<br>Hier wird die Standard IP-Sub<br>NCI vorgegeben. Falls ein DH<br>diese Maske durch die vom D<br>resse dauerhaft überschriebe<br>DHCP-Server konfiguriert (Eir<br>muss das Gerät die passende<br>die Funktion sicherzustellen.<br>IP-Adresse Default Router<br>Der Standard-Router dient da<br>senden, die an einen Rechne                                                                                                    | 255.255.255.255   esse des ComBridge NCI vordus eingestellt ist wird diese   P-Server vergebene Adresse,   255.255.255.255   netz-Maske des ComBridge   CP-Modus eingestellt ist wird   HCP-Server vergebene Ad-   n. Wird das Gerät ohne   Istellung feste IP-Adresse) so   Subnetz-Maske haben um   255.255.255.255   zu UDP-Telegramme zu ver-   raußerhalb des lokalen Netz-                                                                                                    |  |  |  |  |  |  |
| IP-Adresse<br>Hier wird die Standard IP-Adr<br>gegeben. Falls ein DHCP-Mo<br>Adresse, durch die vom DHC<br>dauerhaft überschrieben.<br>Subnet Mask<br>Hier wird die Standard IP-Sub<br>NCI vorgegeben. Falls ein DH<br>diese Maske durch die vom D<br>resse dauerhaft überschriebe<br>DHCP-Server konfiguriert (Eir<br>muss das Gerät die passende<br>die Funktion sicherzustellen.<br>IP-Adresse Default Router<br>Der Standard-Router dient da<br>senden, die an einen Rechne<br>werks adressiert sind. Falls ei                                                                                                    | 255.255.255.255   esse des ComBridge NCI vordus eingestellt ist wird diese   P-Server vergebene Adresse,   255.255.255.255   netz-Maske des ComBridge   CP-Modus eingestellt ist wird   HCP-Server vergebene Ad-   n. Wird das Gerät ohne   Istellung feste IP-Adresse) so   Subnetz-Maske haben um   255.255.255.255   zu UDP-Telegramme zu ver-   raußerhalb des lokalen Netz-   n DHCP-Modus eingestellt ist                                                                                                    |  |  |  |  |  |  |
| IP-Adresse<br>Hier wird die Standard IP-Adr<br>gegeben. Falls ein DHCP-Mo<br>Adresse, durch die vom DHC<br>dauerhaft überschrieben.<br>Subnet Mask<br>Hier wird die Standard IP-Sub<br>NCI vorgegeben. Falls ein DH<br>diese Maske durch die vom D<br>resse dauerhaft überschriebe<br>DHCP-Server konfiguriert (Eir<br>muss das Gerät die passende<br>die Funktion sicherzustellen.<br>IP-Adresse Default Router<br>Der Standard-Router dient da<br>senden, die an einen Rechne<br>werks adressiert sind. Falls ei<br>wird diese Adresse durch den                                                                                                    | 255.255.255.255   esse des ComBridge NCI vordus eingestellt ist wird diese   P-Server vergebene Adresse,   255.255.255.255   netz-Maske des ComBridge   CP-Modus eingestellt ist wird   HCP-Server vergebene Ad-   n. Wird das Gerät ohne   Istellung feste IP-Adresse) so   Subnetz-Maske haben um   255.255.255.255   zu UDP-Telegramme zu ver-   raußerhalb des lokalen Netz-   n DHCP-Modus eingestellt ist   DHCP-Server auf jeden Fall                                                                                                    |  |  |  |  |  |  |
| IP-Adresse<br>Hier wird die Standard IP-Adr<br>gegeben. Falls ein DHCP-Mo<br>Adresse, durch die vom DHC<br>dauerhaft überschrieben.<br>Subnet Mask<br>Hier wird die Standard IP-Sub<br>NCI vorgegeben. Falls ein DH<br>diese Maske durch die vom D<br>resse dauerhaft überschriebe<br>DHCP-Server konfiguriert (Eir<br>muss das Gerät die passende<br>die Funktion sicherzustellen.<br>IP-Adresse Default Router<br>Der Standard-Router dient da<br>senden, die an einen Rechne<br>werks adressiert sind. Falls ei<br>wird diese Adresse durch den<br>dauerhaft überschrieben. Wer                                                                                                    | 255.255.255.255   esse des ComBridge NCI vordus eingestellt ist wird diese   P-Server vergebene Adresse,   255.255.255.255   netz-Maske des ComBridge   ICP-Modus eingestellt ist wird   HCP-Server vergebene Ad-   n. Wird das Gerät ohne   nstellung feste IP-Adresse) so   Subnetz-Maske haben um   255.255.255.255   zu UDP-Telegramme zu ver-   raußerhalb des lokalen Netz-   n DHCP-Modus eingestellt ist   DHCP-Server auf jeden Fall   on der DHCP-Server selbst                                                                                                    |  |  |  |  |  |  |
| IP-Adresse<br>Hier wird die Standard IP-Adr<br>gegeben. Falls ein DHCP-Mo<br>Adresse, durch die vom DHC<br>dauerhaft überschrieben.<br>Subnet Mask<br>Hier wird die Standard IP-Sub<br>NCI vorgegeben. Falls ein DH<br>diese Maske durch die vom D<br>resse dauerhaft überschriebe<br>DHCP-Server konfiguriert (Eir<br>muss das Gerät die passende<br>die Funktion sicherzustellen.<br>IP-Adresse Default Router<br>Der Standard-Router dient da<br>senden, die an einen Rechne<br>werks adressiert sind. Falls ei<br>wird diese Adresse durch den<br>dauerhaft überschrieben. Wer<br>keine Adresse für einen Router                                                                                                    | 255.255.255.255   esse des ComBridge NCI vordus eingestellt ist wird diese   P-Server vergebene Adresse,   255.255.255.255   netz-Maske des ComBridge   ICP-Modus eingestellt ist wird   HCP-Server vergebene Ad-   n. Wird das Gerät ohne   nstellung feste IP-Adresse) so   Subnetz-Maske haben um   255.255.255.255   zu UDP-Telegramme zu ver-   raußerhalb des lokalen Netz-   n DHCP-Modus eingestellt ist   DHCP-Server auf jeden Fall   of der DHCP-Server selbst   er übermittelt, wird angenom-                                                                                        |  |  |  |  |  |  |
| IP-Adresse<br>Hier wird die Standard IP-Adr<br>gegeben. Falls ein DHCP-Mo<br>Adresse, durch die vom DHC<br>dauerhaft überschrieben.<br>Subnet Mask<br>Hier wird die Standard IP-Sub<br>NCI vorgegeben. Falls ein DH<br>diese Maske durch die vom D<br>resse dauerhaft überschriebe<br>DHCP-Server konfiguriert (Eir<br>muss das Gerät die passende<br>die Funktion sicherzustellen.<br>IP-Adresse Default Router<br>Der Standard-Router dient da<br>senden, die an einen Rechne<br>werks adressiert sind. Falls ei<br>wird diese Adresse durch den<br>dauerhaft überschrieben. Wer<br>keine Adresse für einen Router                                                                                                    | 255.255.255.255   esse des ComBridge NCI vordus eingestellt ist wird diese   P-Server vergebene Adresse,   255.255.255.255   netz-Maske des ComBridge   ICP-Modus eingestellt ist wird   HCP-Server vergebene Ad-   n. Wird das Gerät ohne   nstellung feste IP-Adresse) so   Subnetz-Maske haben um   255.255.255.255   zu UDP-Telegramme zu ver-   r außerhalb des lokalen Netz-   n DHCP-Modus eingestellt ist   DHCP-Server auf jeden Fall   an der DHCP-Server selbst   er übermittelt, wird angenom-   ndet werden soll. Wenn das                                                          |  |  |  |  |  |  |
| IP-Adresse<br>Hier wird die Standard IP-Adr<br>gegeben. Falls ein DHCP-Mo<br>Adresse, durch die vom DHC<br>dauerhaft überschrieben.<br>Subnet Mask<br>Hier wird die Standard IP-Sub<br>NCI vorgegeben. Falls ein DH<br>diese Maske durch die vom D<br>resse dauerhaft überschriebe<br>DHCP-Server konfiguriert (Eir<br>muss das Gerät die passende<br>die Funktion sicherzustellen.<br>IP-Adresse Default Router<br>Der Standard-Router dient da<br>senden, die an einen Rechne<br>werks adressiert sind. Falls ei<br>wird diese Adresse durch den<br>dauerhaft überschrieben. Wer<br>keine Adresse für einen Router<br>men, dass kein Router verwei<br>Gerät ohne Standard-Router                                                          | 255.255.255.255   esse des ComBridge NCI vordus eingestellt ist wird diese   P-Server vergebene Adresse,   255.255.255.255   netz-Maske des ComBridge   ICP-Modus eingestellt ist wird   HCP-Server vergebene Ad-   n. Wird das Gerät ohne   nstellung feste IP-Adresse) so   Subnetz-Maske haben um   255.255.255.255   zu UDP-Telegramme zu ver-   r außerhalb des lokalen Netz-   n DHCP-Modus eingestellt ist   DHCP-Server auf jeden Fall   an der DHCP-Server selbst   er übermittelt, wird angenom-   ndet werden soll. Wenn das   parametriert werden soll, so                           |  |  |  |  |  |  |
| IP-Adresse<br>Hier wird die Standard IP-Adr<br>gegeben. Falls ein DHCP-Mo<br>Adresse, durch die vom DHC<br>dauerhaft überschrieben.<br>Subnet Mask<br>Hier wird die Standard IP-Sub<br>NCI vorgegeben. Falls ein DH<br>diese Maske durch die vom D<br>resse dauerhaft überschriebe<br>DHCP-Server konfiguriert (Eir<br>muss das Gerät die passende<br>die Funktion sicherzustellen.<br>IP-Adresse Default Router<br>Der Standard-Router dient da<br>senden, die an einen Rechne<br>werks adressiert sind. Falls ei<br>wird diese Adresse durch den<br>dauerhaft überschrieben. Wer<br>keine Adresse für einen Router<br>men, dass kein Router verwei<br>Gerät ohne Standard-Router<br>ist die vorgegebene (ungültige                        | 255.255.255.255   esse des ComBridge NCI vordus eingestellt ist wird diese   P-Server vergebene Adresse,   255.255.255.255   netz-Maske des ComBridge   ICP-Modus eingestellt ist wird   HCP-Server vergebene Ad-   n. Wird das Gerät ohne   astellung feste IP-Adresse) so   Subnetz-Maske haben um   255.255.255.255   zu UDP-Telegramme zu ver-   r außerhalb des lokalen Netz-   n DHCP-Modus eingestellt ist   DHCP-Server auf jeden Fall   an der DHCP-Server selbst   er übermittelt, wird angenom-   ndet werden soll. Wenn das   barametriert werden soll, so   a) Adresse zu verwenden |  |  |  |  |  |  |
| IP-Adresse<br>Hier wird die Standard IP-Adr<br>gegeben. Falls ein DHCP-Mo<br>Adresse, durch die vom DHC<br>dauerhaft überschrieben.<br>Subnet Mask<br>Hier wird die Standard IP-Sub<br>NCI vorgegeben. Falls ein DH<br>diese Maske durch die vom D<br>resse dauerhaft überschriebe<br>DHCP-Server konfiguriert (Eir<br>muss das Gerät die passende<br>die Funktion sicherzustellen.<br>IP-Adresse Default Router<br>Der Standard-Router dient da<br>senden, die an einen Rechne<br>werks adressiert sind. Falls ei<br>wird diese Adresse durch den<br>dauerhaft überschrieben. Wer<br>keine Adresse für einen Router<br>men, dass kein Router verwei<br>Gerät ohne Standard-Router j<br>ist die vorgegebene (ungültige<br>( <b>0.0.0</b> ). | 255.255.255.255   esse des ComBridge NCI vordus eingestellt ist wird diese   P-Server vergebene Adresse,   255.255.255.255   netz-Maske des ComBridge   (CP-Modus eingestellt ist wird   HCP-Server vergebene Ad-   n. Wird das Gerät ohne   nstellung feste IP-Adresse) so   Subnetz-Maske haben um   255.255.255   zu UDP-Telegramme zu ver-   r außerhalb des lokalen Netz-   n DHCP-Modus eingestellt ist   DHCP-Server auf jeden Fall   nn der DHCP-Server selbst   er übermittelt, wird angenom-   ndet werden soll. Wenn das   parametriert werden soll, so   a) Adresse zu verwenden     |  |  |  |  |  |  |

Bei der Benutzung als Visualisierungsserver ist eine feste IP-Adresse zu empfehlen, da der Server immer unter dieser fest vergebenen Adresse erreichbar ist.

#### Parameter

| Aktiviere Webserver                                                                                                    | nein                                                                                               |  |  |
|----------------------------------------------------------------------------------------------------|----------------------------------------------------------------------------------------------------|--|--|
|                                                                                                    | ja                                                                                                 |  |  |
| Voreingestellt ist der Webserv<br>muss dieser Parameter geänd                                                                                                    | /oreingestellt ist der Webserver deaktiviert. Zur Benutzung nuss dieser Parameter geändert warden. |  |  |
| Aktiviere die Möglichkeit des                                                                                                    | nein                                                                                               |  |  |
| Firmwareupdates                                                                                                    | ja                                                                                                 |  |  |
| Diese Option muss aktiviert sein, um ein Firmware Update<br>durchzuführen. Aus Sicherheitsgründen wird empfohlen<br>nach einem Firmware Update diese Option wieder zu deak-<br>tivieren. |                                                                                                    |  |  |

# Haftungsausschluss für Cyber-Sicherheit

Um Anlagen, Systeme, Maschinen und Netzwerke vor Online-Bedrohungen zu schützen, ist es erforderlich, ein ganzheitliches, dem neuesten Stand der Technik entsprechendes Sicherheitskonzept zu implementieren und stets auf dem aktuellen Stand zu halten.

Sie sind dafür verantwortlich, unbefugten Zugang zu Ihren Anlagen, Systemen, Maschinen und Netzwerken zu verhindern. Diese sollten nur mit einem Netzwerk oder dem Internet verbunden werden, wenn und soweit die Verbindung erforderlich ist und angemessene Sicherheitsvorkehrungen (z. B. Firewalls bzw. Netzwerksegmentierung) vorhanden sind. Darüber hinaus sind die Sicherheitsempfehlungen von der IPAS GmbH zu beachten. Für nähere Informationen kontaktieren Sie bitte Ihren Ansprechpartner bei der IPAS GmbH oder besuchen Sie unsere Webseite.

Die IPAS GmbH empfiehlt dringend, Updates zu verwenden, sobald diese zur Verfügung stehen, und stets die neusten Versionen zu verwenden. Werden Versionen verwendet, die nicht mehr unterstützt werden, oder werden neueste Updates nicht verwendet, kann sich Ihr Risiko bezüglich Online-Bedrohungen erhöhen. Die IPAS GmbH empfiehlt dringend, Sicherheitsempfehlungen zu den neuesten Sicherheitsgefährdungen, Patches und damit verbundenen Maßnahmen zu befolgen.